# **Windows Shell**

- A namespace for objects doing files and folders operations
- Sample possibilities:
  - running applications
  - □ drag & drop operations
  - file extensions definitions and their connections with applications
  - □ file icons modifications
  - □ folders appearance modifications
  - CD-ROM autostart
  - creating shortcuts
  - □ using the taskbar and application desktop toolbars
  - using Active Desktop
  - control panel applications

# **Shell Versions**

Libraries:

Comctl32.dll, Shell32.dll, Shlwapi.dll

- differences between versions
- □ included in Windows and Internet Explorer
- version of each library must be checked independently

```
hinstDll = LoadLibrary(lpszDllName);
if (hinstDll) {
    DLLGETVERSIONPROC pGV = NULL;
    pGV = (DLLGETVERSIONPROC)
        GetProcAddress(hinstDll,"DllGetVersion");
    if (pGV) {
        DLLVERSIONINFO dvi;
        ZeroMemory(&dvi, sizeof(dvi));
        (*pGV)(&dvi);
    }
    FreeLibrary(hinstDll);
}
```

# **Shell Namespace**

- One tree structure for all objects managed by the shell
  - e.g.: files, folders, printers, computers in a network, control panel applications, the recycle bin
  - □ elements of the hierarchy:
    - desktop the root
    - system and virtual folders nodes
    - files leaves
- Objects identification
  - □ full path for files (not for virtual files)
  - □ an identifier (item ID) SHITEMID structure
  - list of identifiers ITEMIDLIST structure
  - PIDL pointer to ITEMIDLIST relative or absolute (starting from the desktop)

#### Folders

- The IMalloc interface memory allocation for PIDL
  - □ SHGetMalloc()
  - IMalloc::Alloc(), IMalloc::Free()
- Special folders identified by constant CSIDL
- IShellFolder interface information about the folder
   content, name, properties
- Functions:
  - □ SHBrowseForFolder() a dialog box to choose a folder
  - □ SHGetPathFromIDList() to get a path for PIDL
  - □ SHGetFolderLocation() to get PIDL for a special folder
  - □ SHGetFolderPath() to get a path for a special folder
  - □ SHGetFileInfo() information about a file
  - SHBindToParent() to get PIDL of an object's parent

**Krzysztof Mossakowski** Faculty of Mathematics and Information Science

#### Lecture 13 - 5

#### **Example -** SHBrowseForFolder()

```
LPITEMIDLIST pidlRoot = NULL, pidl = NULL;
BROWSEINFO bi = \{0\};
LPMALLOC pMalloc = NULL;
SHGetMalloc(&pMalloc);
SHGetFolderLocation(hWnd, CSIDL PROGRAM FILES,
                    NULL, NULL, &pidlRoot);
bi.hwndOwner = hWnd;
bi.pidlRoot = pidlRoot;
bi.pszDisplayName = buf;
bi.lpszTitle = "Choose a folder";
if ((pidl = SHBrowseForFolder(&bi)) != NULL) {
    SHGetPathFromIDList(pidl, buf);
    pMalloc->Free(pidl);
pMalloc->Free(pidlRoot);
pMalloc->Release();
```

### **Running Applications**

- ShellExecute(), ShellExecuteEx()
  - □ a file or a folder to execute
  - □ an operation to execute
- Operations
  - □ typical:
    - edit run an editor and open a document
    - find start searching from the specified folder
    - open run an application
    - print print a document
    - properties display properties
  - defined for objects in the registry HKEY\_CLASSES\_ROOT\CLSID\{object\_clsid}\Shell\operacja

ShellExecute(hwnd, "find", "C:\\Program Files", NULL, NULL, 0 );

# **File System**

- Special features:
  - connections between documents (e.g. all files included in HTML page)
  - □ restrictions for users
  - most recently used documents
- Files operations SHFileOperation()
  - □ copy, move, delete, rename
- Notification about changes SHChangeNotify()
- Adding a document to the list of recently used SHAddToRecentDocs()
- Access to user's folders: CSIDL\_MYDOCUMENTS

SHGetFolderLocation(NULL, CSIDL MYDOCUMENTS, NULL, 0, &pidlDocFiles);

# **Moving Data**

- The data
  - □ any object implementing the IDataObject interface
- The clipboard
  - to set the data OleSetClipboard() (the data as an object implementing IDataObject)
  - □ to get the data OleGetClipboard()
  - □ access to the data IDataObject::GetData()
- Drag & drop
  - initialization OleInitialize()
  - □ the data source IDropSource
  - □ the data target IDropTarget

```
HKEY_CLASSES_ROOT
  .zip
     Default)=WinZip
    ContentType =application/x-zip-compressed
PersistentHandler
       (Default)={098f2470-bae0-11cd-b579-08002b30bfeb}
    ShèllEx
       {00021500-0000-0000-c000-00000000046}=
          {E0D79307-84BE-11CE-9641-444553540000}
    ShellNew
       NullFile
  CLSID
    {E0D79306-84BE-11CE-9641-444553540000}
       (Default)=WinZip
InProcServer32
          (Default)=C:\PROGRA~1\WinZip\WZSHLSTB.DLL
          ThreadingModel=Apartment
  WinZip
    DefaultIcon
       (Default)=C:\PROGRA~1\WinZip\winzip32.exe,0
    shell
       open
          [Default]=Open with &WinZip
          command
             (Default)=C:\PROGRA~1\WinZip\winzip32.exe "%1"
    shellex
       DropHandler
          [Default]={E0D79306-84BE-11CE-9641-444553540000}
```

# **Context Menu**

#### Commands

□ standard commands:

open

print

printto – not visible in context menu

explore - opens Windows Explorer

find - opens Windows Search

openas - opens Open With

properties

custom

HKEY\_CLASSES\_ROOT .myp (Default)=MyProgram.1 MyProgram.1 (Default)=My Program Application Shell (Default)=doit doit (Default)=&Do it command (Default)=C:\MP\MP.exe /d "%1"

Krzysztof Mossakowski Faculty of Mathematics and Information Science

http://www.mini.pw.edu.pl/~mossakow

#### **Shortcuts**

- Shortcuts can be created for files, folders, disks, and printers
- Using the IShellLink interface:
  - □ a place SetPath(), GetPath()
  - □ a working directory SetWorkingDirectory(), GetWorkingDirectory()
  - □ arguments SetArguments(), GetArguments()
  - □ ShowWindow() function parameter SetShowCmd(), GetShowCmd()
  - □ an icon SetIconLocation(), GetIconLocation()
  - □ a description SetDescription(), GetDescription()
  - □ a hot key SetHotKey(), GetHotKey()
  - □ an identifier SetIDList(), GetIDList()

Krz

Fac

#### **Creating a Shortcut**

```
HRESULT CreateLink (LPCSTR lpszPathObj,
     LPCSTR lpszPathLink, LPCSTR lpszDesc) {
  HRESULT hres; IShellLink* psl;
  hres = CoCreateInstance(CLSID ShellLink,
             NULL, CLSCTX INPRO\overline{C} SERVER,
             IID IShellLink, (LPVOID*)&psl);
  if (SUCCEEDED(hres)) {
    IPersistFile* ppf;
    psl->SetPath(lpszPathObj);
    psl->SetDescription(lpszDesc);
    hres = psl->QueryInterface(
             &IID IPersistFile, (LPVOID*)&ppf);
    if (SUCCEEDED(hres))
      WCHAR wsz[MAX PATH];
      MultiByteToWideChar(CP ACP, 0,
              lpszPathLink, -1, wsz, MAX PATH);
      hres = ppf->Save(wsz, TRUE);
      ppf->Release();
    psl->Release();
  return hres;
```

Lecture 13 - 12

# The Taskbar

The Start menu

- □ before NT 4.0 and 95 use DDE
- since NT 4.0 and 95 use IShellLink and SHGetSpecialFolderLocation() with CSIDL\_PROGRAMS
- Quick Launch, Address, Links, Desktop toolbars
   possibility of creating custom bands
- Taskbar buttons
  - □ windows without parents, with WS\_EX\_APPWINDOW style
  - □ FlashWindow() blinking
- The status area (taskbar notification area aka "tray area")
   icons symbolizing states or events
  - □ Shell\_NotifyIcon() adding, modifying, deleting
  - notifications about mouse actions for an icon (left and right click, double click, movement)

Krzysztof Mossakowski Faculty of Mathematics and Information Science

### **Application Desktop Toolbars**

#### Features:

- □ dockable to the screen's edges
- □ usually with buttons running some actions
- outside the area available for applications

Using:

```
SHAppBarMessage()
```

ABM\_NEW, ABM\_REMOVE, ABM\_SETPOS, ABM\_SETAUTOHIDEBAR, ABM\_ACTIVATE ABM\_QUERYPOS, ABM\_WINDOWPOSCHANGED

notifications

ABN\_POSCHANGED, ABN\_STATECHANGED, ABN\_FULLSCREENAPP, ABN\_WINDOWARRANGE

# **Auto Completing**

- Automatic hints with endings of texts written in an edit control or ComboBoxEx
- SHAutoComplete() uses auto completing for specified edit control
- Using the IAutoComplete interface
  - one or more sources of hints: history, recently used names, shell's namespace
  - □ two modes
    - autoappend adds a hint to the end of the text
    - autosuggest displays a list with hints

### **Custom Bands**

- Explorer Bar
  - dockable in Internet Explorer
  - □ added to menu View / Explorer Bar
  - □ to create: implement and register a band object
- Tool Band
  - a rebar control with some toolbar controls
  - used in Internet Explorer
- Desk Band
  - a dockable window on the desktop (available from the taskbar's context menu)
- Programming the IDeskBand interface

an entry in the registry: HKEY\_LOCAL\_MACHINE \ Software \ Microsoft \ Internet Explorer \ Toolbar

Krzysztof Mossakowski Faculty of Mathematics and Information Science

#### **Active Desktop**

- Possibility to set HTML documents on the desktop (with ActiveX controls, Java applets, Flash animations, etc.)
- Programming the IActiveDesktop interface
  - □ creating CoCreateInstance() with CLSID\_IActiveDesktop
  - □ adding elements AddDesktopItem(), AddDesktopItemWithUI(), AddUrl()
  - □ enumerating elements GetDesktopItemCount(), GetDesktopItem()
  - □ getting and setting a wallpaper GetWallpaper(), SetWallpaper(), GetWallpaperOptions(), SetWallpaperOptions()

#### **Active Desktop – C++ Sample**

```
#include "wininet.h"
#include "shlobj.h"
CoInitialize (NULL);
HRESULT hr;
IActiveDesktop *pActiveDesktop;
hr = CoCreateInstance(CLSID ActiveDesktop,
           NULL, CLSCTX INPROC SERVER,
           IID IActiveDesktop,
           (void**) &pActiveDesktop);
pActiveDesktop->SetWallpaper(
           L"C:\\MyWallPaper.gif", 0);
pActiveDesktop->ApplyChanges(AD APPLY ALL);
pActiveDesktop->Release();
```

**Windows Programming** 

#### Active Desktop – C# Sample

```
IActiveDesktop ad = (IActiveDesktop)new ActiveDesktop();
ad.SetWallpaper(@"C:\MyWallpaper.gif", 0);
ad.ApplyChanges(AD_APPLY.ALL);
```

#### **Windows Themes**

- Introduced in the Microsoft Plus! for Windows 95
- Specified in .theme files
  - □ simple text format, similar to .ini files
  - can be created and distributed by independent software vendors
  - □ visible in the Display Properties window
- Windows Themes can modify system settings for a wallpaper, cursors, fonts, sounds, and icons

### **Visual Styles**

- Introduced in Windows XP
- They specify the appearance of controls
  - allow to change the appearance and feel of controls in windows
- UxTheme API to use a particular appearance in an application
- Applied to:
  - non-client parts of windows
  - common controls

| 🔜 Form1 |                                  |
|---------|----------------------------------|
| Label1  | <ul> <li>RadioButton1</li> </ul> |
| Button1 | CheckBox1                        |
|         |                                  |

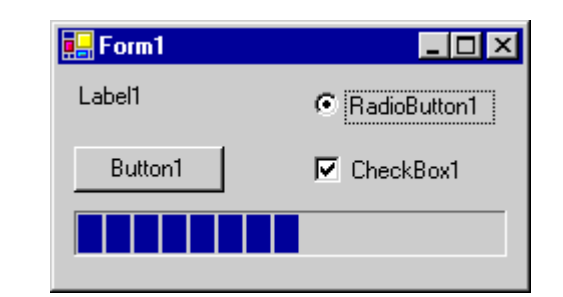

**Krzysztof Mossakowski** Faculty of Mathematics and Information Science

# ComCtl32.dll and UxTheme.lib

#### ComCtl32.dll

- included in Windows XP in version 5 (for compatibility) and 6 (for new visual styles)
- □ version 6 includes some new controls
- special manifest must be added to the application to apply visual styles

#### UxTheme.lib

- a rendering library that separates the visual element of a control from its functionality
- used by the common controls to take advantage of the system's visual styles
- required by ComCtl32.dll

### The Manifest

An XML file added as a resource or external file in the application's directory

MANIFEST\_ID RT\_MANIFEST "YourApp.exe.manifest"

```
<?xml version="1.0" encoding="UTF-8" standalone="yes"?>
  <assembly xmlns="urn:schemas-microsoft-com:asm.v1"</pre>
      manifestVersion="1.0">
  <assemblyIdentity version="1.0.0.0"</pre>
      processorArchitecture="X86"
      name="CompanyName.ProductName.YourApp"
      type="win32" />
  <description>Your application description here.</description>
  <dependency>
    <dependentAssembly>
      <assemblyIdentity type="win32"</pre>
          name="Microsoft.Windows.Common-Controls"
          version="6.0.0.0"
          processorArchitecture="X86"
          publicKeyToken="6595b64144ccf1df"
          language="*" />
    </dependentAssembly>
  </dependency>
</assembly>
```

# **Guidelines for Using Visual Styles**

- Manifest files will be ignored by previous versions of Windows
- Do not link directly to UxTheme.lib, load the library dynamically
- Write error-handling code to be ready for situations when visual styles do not work as expected
- Test your application to make sure it is not relying on ComCtl32.dll version 6
  - when using ComCtl32.dll version 6, write alternative source code for older systems
  - □ ComCtrl32.dll version 6 is not redistributable

#### **Using UxTheme API**

```
HTHEME hTheme = OpenThemeData(hwndButton, "Button");
DrawMyControl(hDC, hwndButton, hTheme, iState);
if (hTheme) {
    CloseTheme(hTheme);
}
void DrawMyControl(HDC hDC, HWND hwndButton, HTHEME hTheme,
   int iState)
{
  if (hTheme) {
    hr = DrawThemeBackground(hTheme, hDC, BP BUTTON,
             iState, &rc, 0);
    hr = GetThemeBackgroundContentRect(hTheme, BP BUTTON,
             iState, &rc, &rcContent);
    hr = DrawThemeText(hTheme, hDC, BP BUTTON,
             iState, szButtonText, cch, DT CENTER
             DT VCENTER | DT SINGLELINE, 0, &rcContent);
  } else {
    // Draw the control without using visual styles
```

Faculty of Mathematics and Information Science

# **Desktop Window Manager**

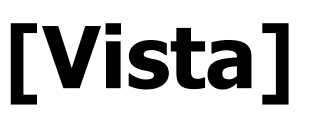

\_

- Desktop Window Manager (DWM) is a new component of Windows Vista
- Through desktop composition, DWM enables visual effects on the desktop as well as various features, such as:
  - □ glass window frames
  - 3-D window transition animations
  - Windows Flip and Windows Flip3D
  - □ high resolution support

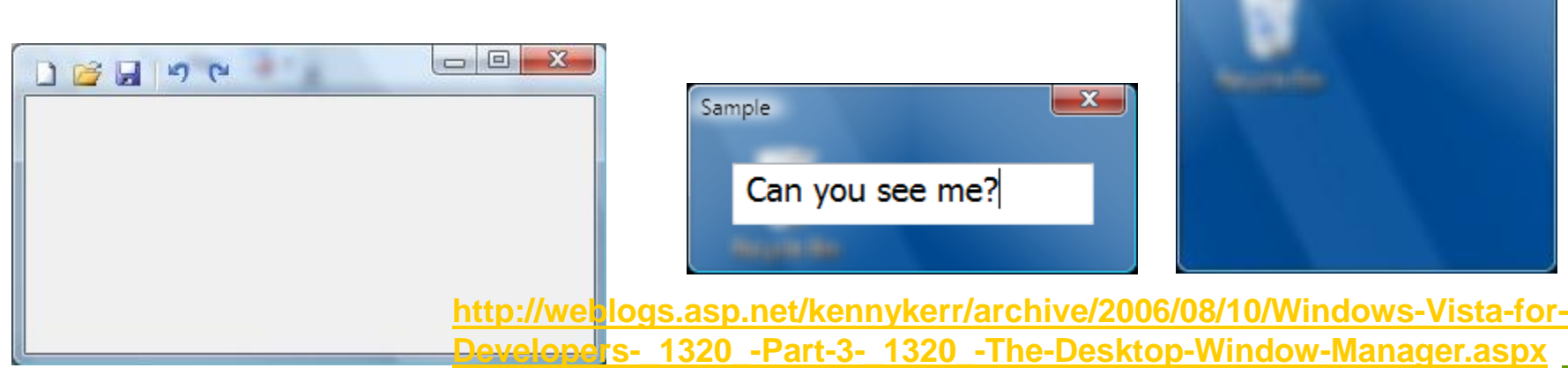

**Krzysztof Mossakowski** Faculty of Mathematics and Information Science

http://www.mini.pw.edu.pl/~mossakow

Sample

#### **Visual Styles in Windows Forms 2.0**

- Enabling visual styles
  Application.EnableVisualStyles()
- Controls not affected by visual styles: Label, LinkLabel, DomainUpDown, NumericUpDown, CheckedListBox
- Known issues with controls:
  - □ MonthCalendar selection range set
  - □ TabControl tabs aligned at the bottom or sides
  - TextBox handling of surrogate fonts (pairs of Unicode characters)

# **Using Visual Styles**

# [WinForms]

- ControlPaint class rendering common Windows Forms controls
- Classes designed to draw the related control regardless of whether visual styles are available:
  - ButtonRenderer, CheckBoxRenderer, GroupBoxRenderer, RadioButtonRenderer
- Classed designed only to use visual styles:
  - ComboBoxRenderer, ProgressBarRenderer, ScrollBarRenderer, TabRenderer, TextBoxRenderer, TrackBarRenderer

#### Control Rendering Classes [WinForms]

# **Visual Style Elements**

# [WinForms]

Lecture 13 - 30

```
private VisualStyleRenderer renderer = null;
private readonly VisualStyleElement element =
    VisualStyleElement.StartPanel.LogOffButtons.Normal;
public CustomControl()
  if (Application.RenderWithVisualStyles &&
      VisualStyleRenderer.IsElementDefined(element)) {
    renderer = new VisualStyleRenderer(element);
protected override void OnPaint(PaintEventArgs e)
  if (renderer != null) {
    renderer.DrawBackground(e.Graphics,
                            this.ClientRectangle);
  } else {
    this.Text = "Visual styles are disabled.";
    TextRenderer.DrawText(e.Graphics, this.Text,
         this.Font, new Point(0, 0), this.ForeColor);
```

# Using a Specific Windows Theme [WPF]

- 1. Add a reference to an appropriate assembly:
  - PresentationFramework.Aero, PresentationFramework.Classic, PresentationFramework.Luna, PresentationFramework.Royale

#### 2. Add a **ResourceDictionary** to the application's resources:

<Application.Resources> <ResourceDictionary> <ResourceDictionary.MergedDictionaries> <!--<ResourceDictionary Source="/PresentationFramework.Royale;component/themes/Royale.NormalColor.xaml" />--> <!--<ResourceDictionary Source="/PresentationFramework.Luna;component/themes/Luna.NormalColor.xaml" />--> <!--<ResourceDictionary Source="/PresentationFramework.Luna;component/themes/Luna.NormalColor.xaml" />--> <!--<ResourceDictionary Source="/PresentationFramework.Luna;component/themes/Luna.Homestead.xaml" />--> <!--<ResourceDictionary Source="/PresentationFramework.Luna;component/themes/Luna.Homestead.xaml" />-->

<ResourceDictionary Source="/PresentationFramework.Aero;component/themes/Aero.NormalColor.xaml" />

<!--<ResourceDictionary Source="/PresentationFramework.Classic;component/themes/Classic.xaml" />--> </ResourceDictionary.MergedDictionaries> </ResourceDictionary> </Application.Resources>

**Krzysztof Mossakowski** Faculty of Mathematics and Information Science **Windows Programming** 

#### Lecture 13 - 32

#### **Windows Themes Available for WPF**

| Lu                                                                                 | na.NormalColor.>                                                                            | caml            | Luna.Metallic.xam | nl Aer         | ro.NormalColor.xam |  |  |
|------------------------------------------------------------------------------------|---------------------------------------------------------------------------------------------|-----------------|-------------------|----------------|--------------------|--|--|
| Lue<br>Window1  Label Button CheckBox RadioButton  one two three four five TextBox | na.NormalColor.>  Window1 Label Button CheckBox RadioButton one two three four five TextBox | kaml<br>Window1 | Luna.Metallic.xam | Aer<br>Window1 | ro.NormalColor.xam |  |  |
|                                                                                    |                                                                                             |                 |                   |                | <                  |  |  |
| Classic.xaml                                                                       | assic.xaml Luna.Homestead.xaml Rovale.NormalColor.xaml                                      |                 |                   |                |                    |  |  |

# **Available WPF Themes**

#### Open source:

- http://wpf.codeplex.com/Wiki/View.aspx?title=WPF%20Themes
- <u>http://www.codeplex.com/wpfthemes</u>

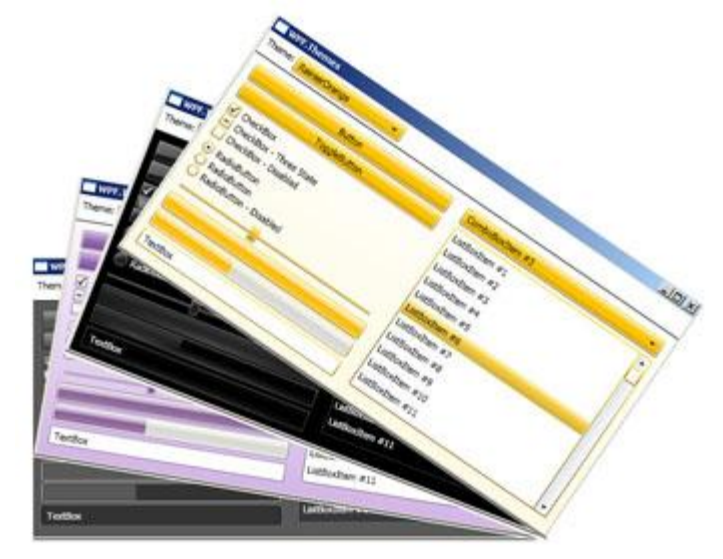

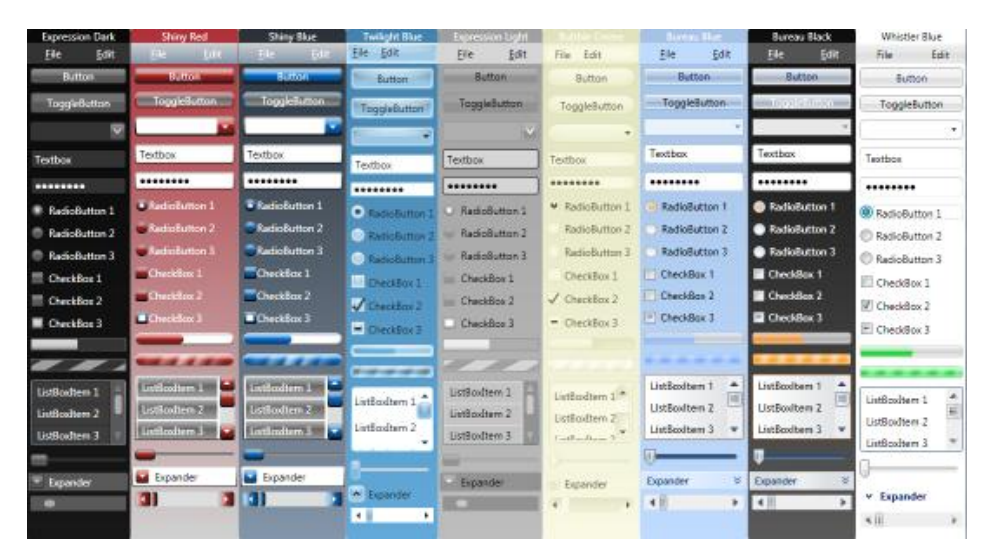

#### Commercial:

- □ <u>http://www.xamltemplates.net</u>
- □ <u>http://www.nukeation.com/reuxables.aspx?id=catalog</u>

**Krzysztof Mossakowski** Faculty of Mathematics and Information Science

http://www.mini.pw.edu.pl/~mossakow